## **INSTALACIÓN DE R y R-Comander**

#### J. M. Contreras

#### 1. Instalación de R en Windows 95/98/2000/XP/Vista/Seven

Para instalar R en Windows basta con instalar el ejecutable que aparece en la web:

http://cran.es.r-project.org/bin/windows/base/

Para ello nos descargaremos el archivo al ordenador para posteriormente ejecutarlo.

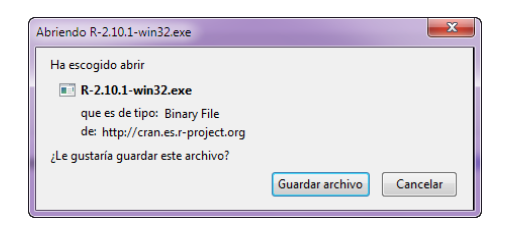

Una vez instalado el programa vamos a instalar una interfaz gráfica llamada

R-Comander. Para ello abrimos R y en la consola escribimos la sentencia:

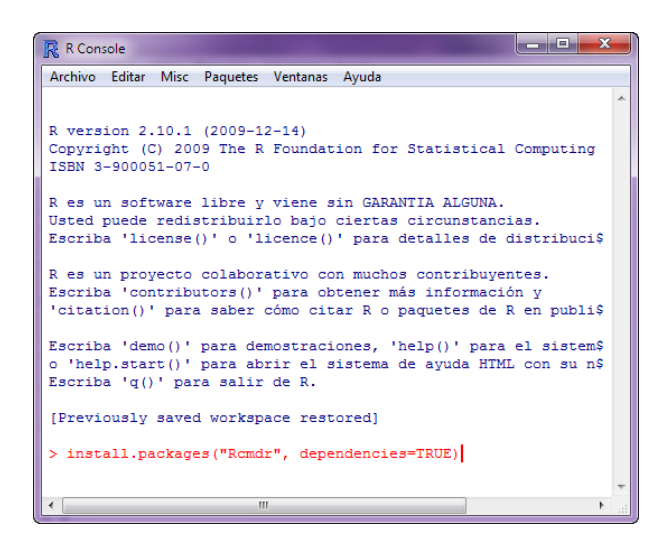

install.packages("Rcmdr", dependencies=TRUE)

Nos aparecerá la ventana "CRAN mirror" para que seleccionemos de donde hacer la descarga. Seleccionamos Spain (Madrid), aunque da igual el país. El programa instalará le librerías necesarias (si os pregunta si queréis descargar decís que sí)

Ahora para cargarlos, escribimos la sentencia en la consola:

*library*(*Rcmdr*)

| chero Editar Datos Est                                                                                                    | adisticos Gráficas Modelos    | Distribuciones Herramientas Ayuda                     |                                                  |
|----------------------------------------------------------------------------------------------------|-------------------------------|-------------------------------------------------------|--------------------------------------------------|
| Conjunto de datos: <no< th=""><th>hay conjunto de datos activo&gt;</th><th>Editar conjunto de datos Visualizar conjunto de datos</th><th>Modelo: <no act<="" hay="" modelo="" th=""></no></th></no<> | hay conjunto de datos activo> | Editar conjunto de datos Visualizar conjunto de datos | Modelo: <no act<="" hay="" modelo="" th=""></no> |
| lentana da instruccionar                                                                                                    |                               |                                                       |                                                  |
|                                                                                                    |                               |                                                       |                                                  |
|                                                                                                    |                               |                                                       |                                                  |
|                                                                                                    |                               |                                                       |                                                  |
|                                                                                                    |                               |                                                       |                                                  |
|                                                                                                    |                               |                                                       |                                                  |
|                                                                                                    |                               |                                                       |                                                  |
|                                                                                                    |                               |                                                       |                                                  |
|                                                                                                    |                               |                                                       |                                                  |
|                                                                                                    |                               |                                                       |                                                  |
| (                                                                                                    |                               |                                                       |                                                  |
| lentana de resultados                                                                                                    |                               |                                                       | Fiecutar                                         |
| entana de resultados                                                                                                    |                               |                                                       | ejeconas                                         |
|                                                                                                    |                               |                                                       |                                                  |
|                                                                                                    |                               |                                                       |                                                  |
|                                                                                                    |                               |                                                       |                                                  |
|                                                                                                    |                               |                                                       |                                                  |
|                                                                                                    |                               |                                                       |                                                  |
|                                                                                                    |                               |                                                       |                                                  |
|                                                                                                    |                               |                                                       |                                                  |
|                                                                                                    |                               |                                                       |                                                  |
|                                                                                                    |                               |                                                       |                                                  |
|                                                                                                    |                               |                                                       |                                                  |
|                                                                                                    |                               |                                                       |                                                  |
|                                                                                                    |                               |                                                       |                                                  |
|                                                                                                    |                               |                                                       |                                                  |
|                                                                                                    |                               |                                                       |                                                  |
|                                                                                                    |                               |                                                       |                                                  |
|                                                                                                    |                               |                                                       |                                                  |
|                                                                                                    |                               |                                                       |                                                  |
|                                                                                                    |                               |                                                       |                                                  |
| <                                                                                                    |                               |                                                       | •                                                |
| Aensajes                                                                                                    |                               |                                                       |                                                  |
| 1] NOTA: Versión d                                                                                                    | e R Commander 1.5-3: T        | ue Feb 23 15:52:50 2010                               |                                                  |
|                                                                                                    |                               |                                                       |                                                  |

Otra forma más cómoda es instalar R-UCA (Paquete con R + RCommander realizado por la Universidad de Cádiz)

http://knuth.uca.es/R/R-UCA

| Abriendo R-UCA-2.10.1.exe                                                                       | <b>X</b>                 |
|-------------------------------------------------------------------------------------------------|--------------------------|
| Ha escogido abrir<br>R-UCA-2.10.1.exe<br>que es de tipo: Binary File<br>de: http://knuth.uca.es |                          |
| ¿Le gustaría guardar este archivo?                                                              | Guardar archivo Cancelar |

### 2. Instalar R en MAC OS X

#### Instalación de R

Descargar R para Mac OS X desde:

http://cran.es.r-project.org/bin/macosx/

Descomprimimos el paquete dmg y acptamos la instalación que nos ha salido en la nueva ventana.

Si queremos instalar R-Commander hay que instalar también las librerías Tcl/Tk, seleccionándolas durante el proceso de instalación de R. Ir a Aplicaciones y hacer doble click sobre R.app para ejecutarlo.

Para instalar R-Commander se necesita tener instalado las librerías X11 para MAC OS X

http://socserv.mcmaster.ca/jfox/Misc/Rcmdr/installation-notes.html

Abrir R y ejecutar en la consola:

install.packages("Rcmdr", dependencies=TRUE)

Adicionalmente instalar RGL para ver gráficos en 3D:

install.packages("rgl", dependencies=TRUE)

Seguir los pasos de instalación.

Para ejecutar RCommander, abrir X11, abrir R y ejecutar en consola:

*library*(*Rcmdr*)

Nota: Puede que salga un mensaje de alerta para instalar RGL, necesario para visualizar gráficos en 3D, se recomienda instalarlo.

# 3. Instalar R en Linux ((X/K/E)Ubuntu Edgy/Dapper/Feisry/Gutsy y LUC3M 2007 DUDU)

Para Instalar R

http://cran.es.r-project.org/bin/linux/ubuntu/

Editar

/etc/apt/source.list

Activa los repositorios "universe" y añadir...

...para (X/K/E)Ubuntu Gutsy o LUC3M 2007 Dudo

deb http://cran.es.r-project.org/bin/linux/ubuntu gutsy/

...para (X/K/E)Ubuntu Feisty

deb http://cran.es.r-project.org/bin/linux/ubuntu feisty/

...para (X/K/E)Ubuntu Edgy

deb http://cran.es.r-project.org/bin/linux/ubuntu edgy/

...para (X/K/E)Ubuntu Dapper

deb http://cran.es.r-project.org/bin/linux/ubuntu dapper/

Añadir claves del repositorio, para ello ejecutar en terminal:

sudo gpg --keyserver subkeys.pgp.net --recv-key E2A11821 sudo gpg -a --export E2A11821 / sudo apt-key add - Actualizar el listado de paquetes, para ello ejecutar en terminal:

sudo apt-get update

Instalar r-recommended:

sudo apt-get install r-recommended r-base-dev

r-base-dev es necesario para instalar futuras librerías, se puede instalar también de manera opcional:

sudo apt-get install r-mathlib r-doc-info r-doc-pdf r-doc-html

Por último, ejecutar en terminal:

R

Para Instalar Rcommander:

http://socserv.mcmaster.ca/jfox/Misc/Rcmdr/installation-notes.html

• Primera forma: (Instalar RComander para todos los usuarios):

Instalar los paquetes r-cran-rcmdr, r-cran-rodbc y r-cran-rgl

sudo apt-get install r-cran-rcmdr r-cran-rodbc r-cran-rgl

Para ejecutar RCommander, abrir R y ejecutar:

*library*(*Rcmdr*)

• Segunda forma: (Instalar RComander para un determinado usuario):

Abrir R y ejecutar en la consola:

install.packages("Rcmdr", dependencies=TRUE)

Adicionalmente instalar RGL para ver gráficos en 3D:

*install.packages("rgl", dependencies=TRUE)* 

Seguir los pasos de instalación.

Para ejecutar RCommander, abrir R y ejecutar:

*library*(*Rcmdr*)

Nota: Puede que salga un mensaje de alerta para instalar RGL, necesario para visualizar gráficos en 3D, se recomienda instalarlo.

Debido a que el paquete RCommander está realizado sobre una máquina Windows, es recomendable ejecutar el siguiente script dentro del directorio donde se ha instalado el RCommander ((\$USER\_HOME)/R/i486-pc-linux-gnu-library/2.6/Rcmdr/).

#!/bin/bash
## Arreglar permisos de RCommander en Linux
find . -type d -print | xargs chmod 755
find . -type f -a \! -name configure -print | xargs chmod 644

o ejecutar las líneas de comandos en terminal.

Agradecemos la información proporcionada por el "Proyecto R UCA".